#### Does Windows 11 have a battery icon?

No,Windows 11 does not have a built-in feature to keep the battery percentage visible at all times on the taskbar. However, you can quickly view it by hovering over the battery icon. Why can't I see the battery icon on my taskbar?

How do I change the power button on Windows 11?

If you're still on Windows 11 version 23H2, you may be able to configure this feature from Control Panel > Hardware and Sound > Power Options > Choose what the power button does. Open Settings. Click on System. Click the Power & battery (or Power) page on the right side. Click the "Lid & power button controls" setting.

How do I enable battery icon display in Windows 10?

1. Click on the Up Arrow Icon located in the Taskbarand see if the Battery Icon is available. 2. If the Battery Icon is available, drag the Battery Icon from the Overflow Pane to the Taskbar. 2. Enable Battery Icon Display in the Taskbar

Does Windows 11 display battery percentage on the taskbar?

Mastering the task of displaying battery percentage on the taskbar in Windows 11 is a simple yet effective way to keep track of your device's power. While it's not a permanent fixture on the taskbar, the hover-over method is a quick and convenient way to stay informed about your battery life.

Does Windows 11 have power button controls?

In the case of Windows 11 23H2 and older versions, you will have to use the Control Panel settings, while on version 24H2 and higher releases, the power button controls have been ported to the Settings app. Similar to legacy settings, the options available will depend on the type of device and whether or not it's connected to a battery.

How do I change the power button icon in Windows 10?

Changing the icon gives a visual cue that helps identify the shortcut as the power button. In the Properties window,after clicking "Change Icon," you can select an icon that suits your preference from the list

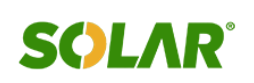

provided. Right-click the shortcut again and select "Show More Options," then choose "Pin to taskbar."

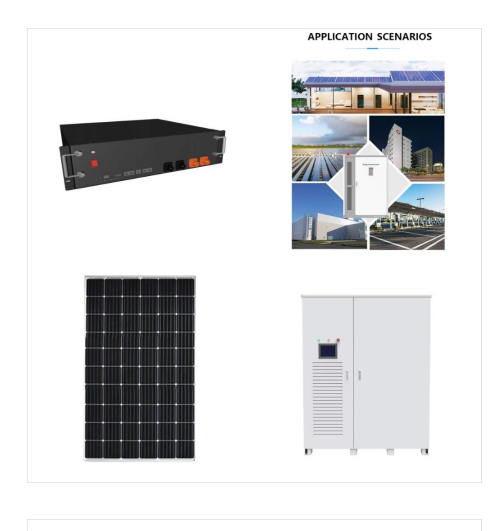

Icons stored in the mssvp.dll file. Most other executable files in %systemroot% and its subfolders. In both Windows 10 and Windows 11, the Windows folder contains essential system files, libraries, and executables that are essential for the operating system to function properly.Some of these executable files also have associated icons, which can represent ???

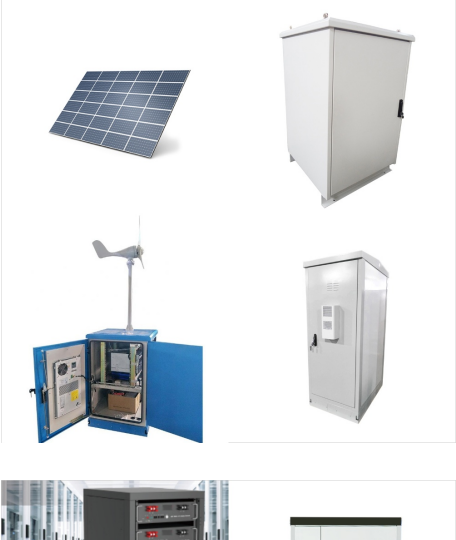

Actually, in Windows 11, you can"t normally manipulate with sound and network icons. You can"t pin or unpin them in Windows 11. So, if you would have Windows 11, you would know that you can"t hide or unhide the network icon by the steps that you provided. Otherwise, please provide your own screenshots for those steps.

If you want to personalize your Windows 11 experience, adding icons to your desktop is a great place to start. Here's a quick guide to get you going: right-click on your desktop, select "Personalize," navigate to "Themes," choose "Desktop icon settings," and then add or remove the icons you want.

Selecting this option tells Windows 11 to display the "This PC" icon on your desktop. Clicking "Apply" and "OK" saves your changes. After completing these steps, you''ll see the "This PC" icon on your desktop, giving you quick access to your files, folders, and drives. These small tweaks can make your system feel more personal and

**SOLAR**<sup>°</sup>

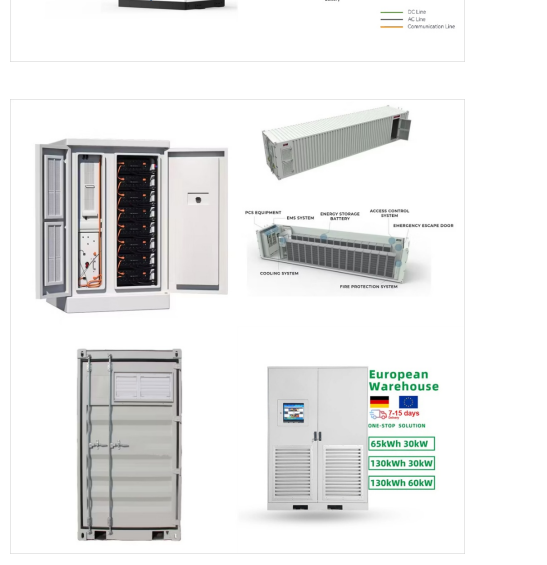

智慧能源傳能系统

Discover how to hide the battery icon in Windows 11 with our step-by-step guide. Customize your system tray effortlessly. Read on to learn more! including system icons like the battery indicator. Step 4: Go to Taskbar Corner Icons. Scroll down and click on "Taskbar corner icons." Find the "Power" icon and switch off the toggle next to it.

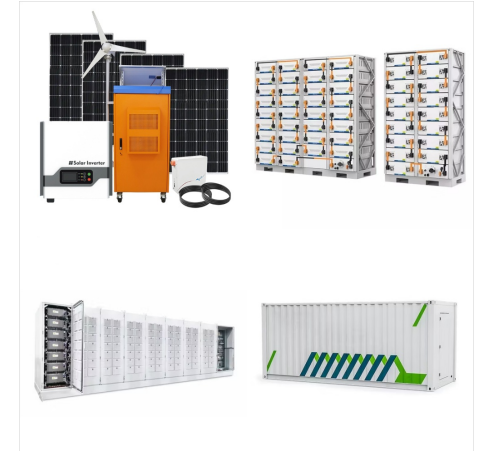

I have just installed windows 11 on my laptop (Lenovo Thinkpad A285). i no longer have the battery icon on the taskbar i have tried to get i back by going into the task bar settings but there is nothing within the setting that allows me to ???

Except for the laptop battery or other critical system icons, i.e., network and volume, you can show or hide all other entries in the system tray on Windows 11 from the Taskbar settings. This includes Microsoft OneDrive, Windows Update status, the Windows Security notification icon, Task Manager, and the Safely Remove Hardware and Eject Media

**SOLAR**<sup>°</sup>

Adjusting power and sleep settings in Windows 11 is a straightforward task. You can customize these settings to save energy, prolong battery life, or match your usage habits. You"II need to access the "Settings" menu, navigate to "System," and then find the "Power & ???

How to Restore System Icons There are a few ways to get to the "Desktop Icon Settings" window, which is where you control what system icons appear on your Windows 11 desktop. The easiest way to get there is through the Start menu.

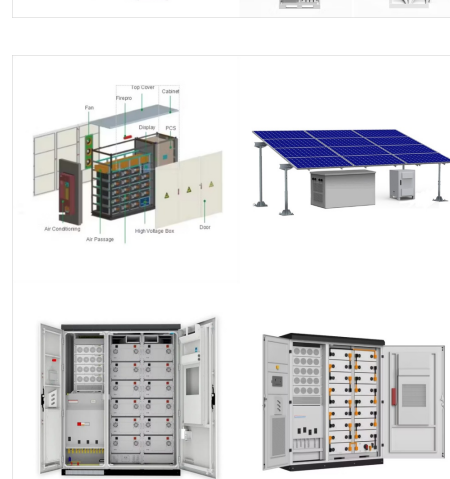

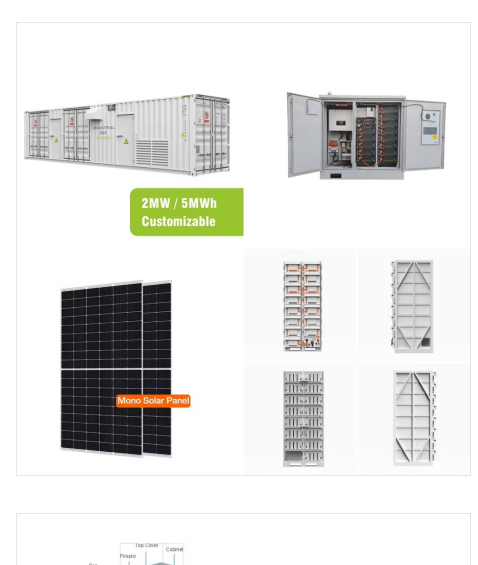

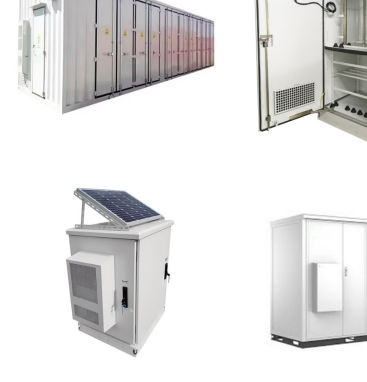

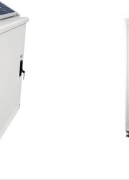

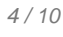

The Windows 11 Sound Icon is fixed in place (Looking at my own Windows 11 system). In Windows 10 the Sound icon can be hidden. Look in Settings, System, Sound to see if the additional devices and settings can assist you. ???

The System section is where you can adjust display, notifications, power, and other important system-related settings. Step 3: Select Power & Battery In the System menu, locate and click on "Power & Battery."

This icon is shown on the system tray when energy saver is enabled, under quick settings, and under Settings > System power & battery. Starting with Windows 11 build 26200.5001 (Canary), after trying out a different design for the energy saver icon in system tray a few months ago for PCs that are plugged in and do not have batteries (such as

Web: https://www.gebroedersducaat.nl

5/10

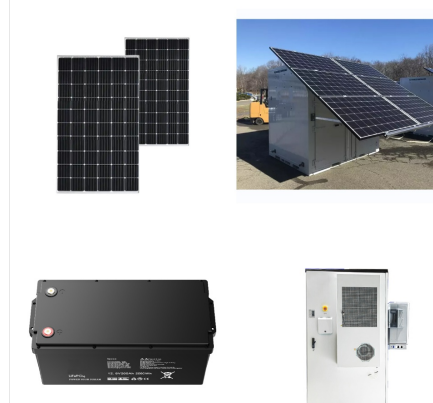

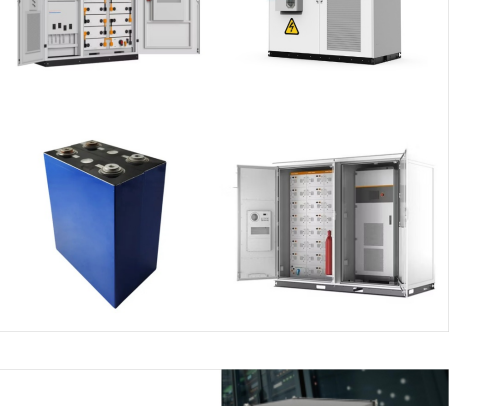

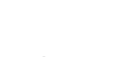

**SCILAR**°

Step 2: Navigate to System. In the Settings menu, click on "System." The System settings include all the core configurations for your computer. This is the section where you can manage display settings, notifications, power options, and more. Step 3: Select Display. Once in the System menu, click on "Display."

**SOLAR**<sup>°</sup>

Click on System.. Click the "Power & battery" (or "Power") page.. Click the "Lid & power button controls" (or "Power button controls") setting.. Select the action for the power button for "Plugged in" and "On Battery:". Sleep; Hibernate; Shutdown; Display Off; Do Nothing; If this is a computer with battery backup, you will have the option to change the

#### While basic options brightness can be c Options control pan advanced power se hardware componen give users granular and performance. B settings, you can ??

action of the

While basic options like sleep timeouts and screen brightness can be configured directly in the Power Options control panel, Windows also provides more advanced power settings for fine-tuning specific hardware components.. These advanced options give users granular control over power consumption and performance. By tweaking these hidden settings, you can ???

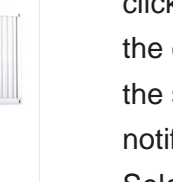

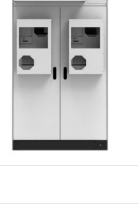

This tutorial will show you how to enable or disable showing the battery estimated time remaining for all users in Windows 11. If you have a Windows 11 device that runs on battery power, you can check the battery status to see the estimated time and percentage remaining battery life left to know when to charge the battery. If you only want to see the percentage of ???

**SOLAR**<sup>°</sup>

Scroll down until you reach the Other system tray icons section and expand it. To reveal the hidden icon menu, set the toggle next to the Hidden menu icon option to On.To hide it, set the toggle to Off.. Using the Registry Editor

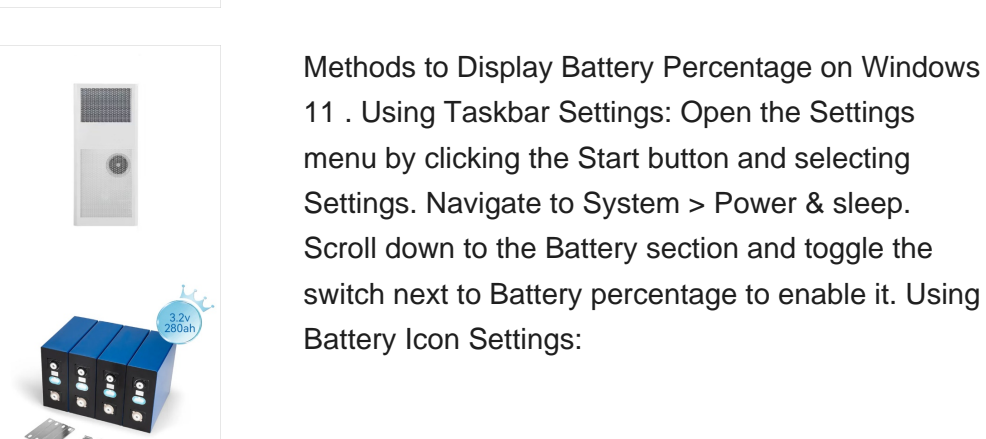

3.2v 280a

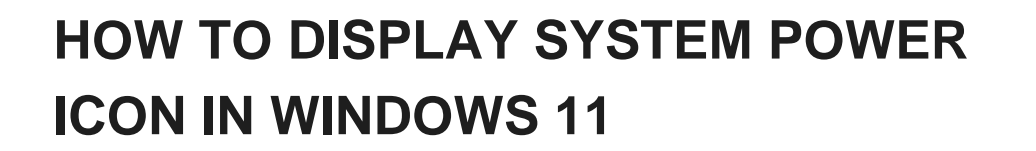

Customize your desktop icons on Windows 11 by opening the Settings app, navigating to Personalization > Themes > Desktop Icon Settings > Change Icon, and selecting a new icon. To change the icon of a folder or shortcut, right-click it, select Properties, and then click on the Customize or Shortcut tab.

**SOLAR**<sup>°</sup>

If you''d like to always keep your Windows 11 PC awake, you can make changes in Settings or try one of Microsoft's PowerToys. Here's how. choose "System" in the sidebar, then click "Power & Battery." You can still put your machine to sleep manually using the power icon in the Start menu (choose "Sleep") or by using a dedicated sleep key

Install the latest Windows 11 update to fix the missing Taskbar battery icon. Uninstall the last Windows 11 update to fix the missing Taskbar battery icon. Repair Corrupted System Files; Change Taskbar Settings to restore the Taskbar Battery icon. Run the Power Troubleshooter on Windows 11; Restart Windows Explorer (Temporary solution)

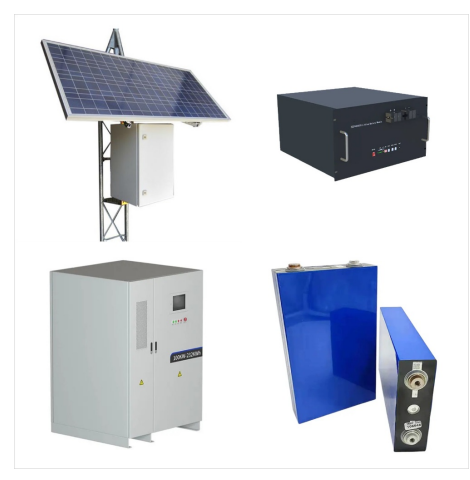

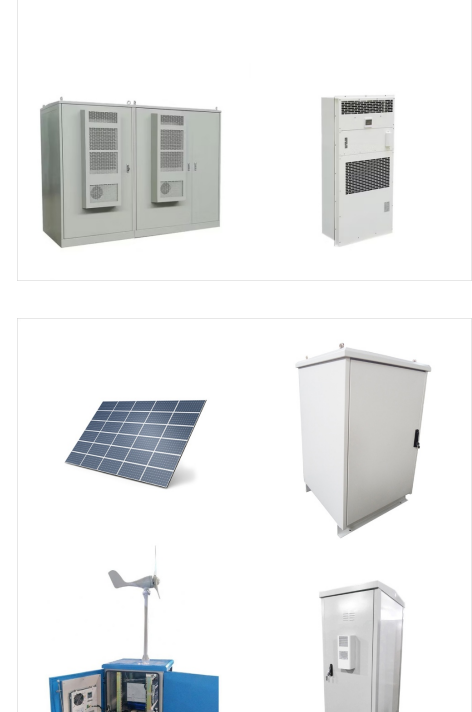

Select the gear icon to open the Settings app. The gear icon symbolizes the Settings menu, where you can configure most aspects of Windows 11. Step 3: Navigate to System. Click on the "System" option in the left-hand sidebar. The System settings include options for Display, Sound, Notifications, and Power & Battery settings.

Locate the "Power" icon in the list here and toggle it to "On" by clicking it. It will reappear on your taskbar. You can also toggle other system icons on or off from here, including Clock, Volume, Network, Input Indicator, Location, Action Center, Touch Keyboard, Windows Ink Workspace, and Touchpad.

# Open Settings and go to System > Display. On the Display page, is to change its power mode. The

Open Settings and go to System > Display. On the Display page, is to change its power mode. The most energy-consuming power mode in Windows 11 is the Best performance mode. However, Right-click the battery icon in the ???

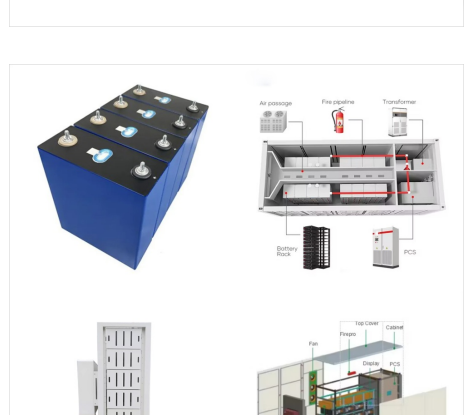

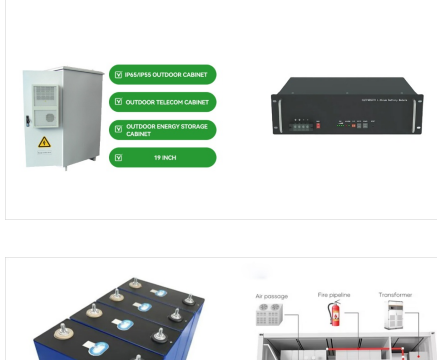

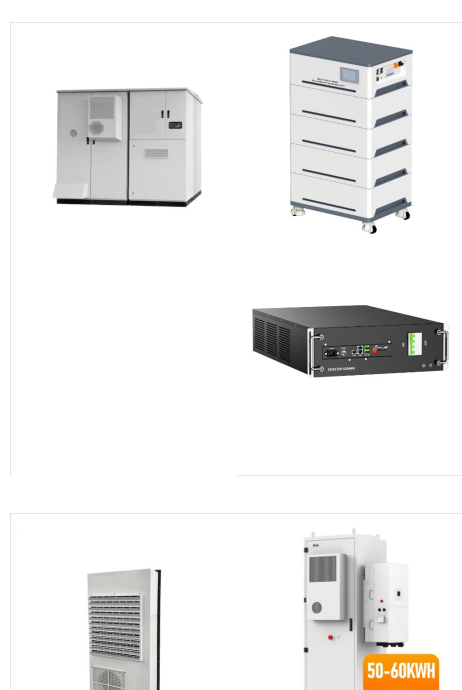

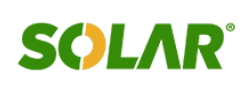

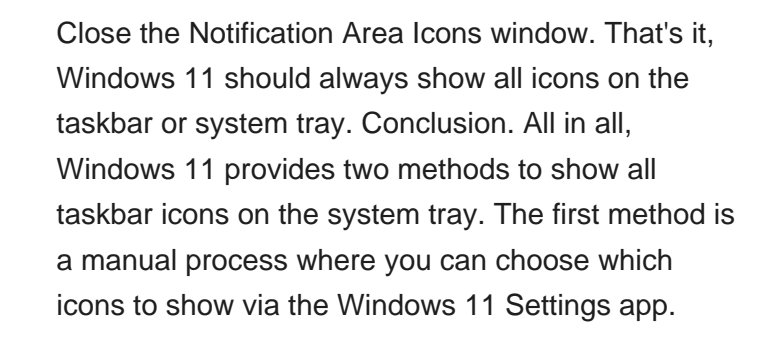

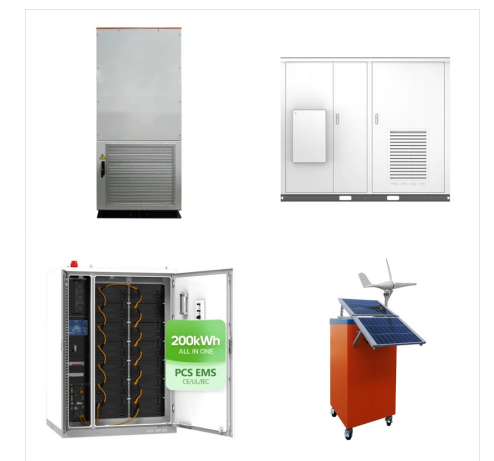

**SOLAR**°